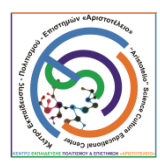

## Στο Mail θα σας έρθει μια ειδοποίηση από το ΚΕΠΕ Αριστοτέλειο

| yahoo!m       | ail  | Find messages, documents, photos or people                                                      | ~ Q                                                                                                  |  |  |  |  |  |
|---------------|------|-------------------------------------------------------------------------------------------------|----------------------------------------------------------------------------------------------------|--|--|--|--|--|
| Compose       |      | Archive 🖪 N                                                                                     | lo) 📅 Delete 🦁 Spam 🚥 Sort 🗸                                                                         |  |  |  |  |  |
| Inhox         | 2    | 🗌 🤨 Yahoo                                                                                       | o We award-winning** security for your devices and private information. Help rid your phone of ma    |  |  |  |  |  |
| Unread        | 2    | 🗌 Cisco 🖈 Κ.Ε.Π.Ε. Αριστοτέλειο invited you to Cisco V                                          | /ebex Tea Κ.Ε.Π.Ε. Αριστοτέλειο sent you a message on Webex Teams. Welcome to Cisco W Nov 1          |  |  |  |  |  |
| Starred       |      | <ul> <li>European Space Agency</li> <li>Climate Detectives Phase 1 deadline external</li> </ul> | nd Climate Detectives Phase 1 deadline extended 10-11-2020 10:04 AM CET The submission deadli Nov 10 |  |  |  |  |  |
| Drafts        |      |                                                                                                 |                                                                                                    |  |  |  |  |  |
| Sent          |      |                                                                                                 |                                                                                                    |  |  |  |  |  |
| Archive       |      |                                                                                                 |                                                                                                    |  |  |  |  |  |
| Spam          |      |                                                                                                 |                                                                                                    |  |  |  |  |  |
| Trash         |      |                                                                                                 |                                                                                                    |  |  |  |  |  |
| ∧ Less        |      |                                                                                                 |                                                                                                    |  |  |  |  |  |
| Views         | Hide |                                                                                                 |                                                                                                    |  |  |  |  |  |
| Photos        |      |                                                                                                 |                                                                                                    |  |  |  |  |  |
| Documents     |      |                                                                                                 |                                                                                                    |  |  |  |  |  |
| Subscriptions |      |                                                                                                 |                                                                                                    |  |  |  |  |  |
| Groceries     |      |                                                                                                 |                                                                                                    |  |  |  |  |  |
| 🛠 Deals       |      |                                                                                                 |                                                                                                    |  |  |  |  |  |
| Receipts      |      |                                                                                                 |                                                                                                    |  |  |  |  |  |
| 🌩 Travel      |      |                                                                                                 |                                                                                                    |  |  |  |  |  |
|               |      |                                                                                                 |                                                                                                    |  |  |  |  |  |

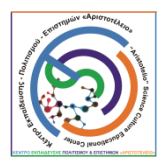

## Ανοίγετε το Mail και κλικάρετε στο join ΚΕΠΕ Αριστοτέλειο

| yahoo!mail    |      | Find messages, documents, photos or people | ~ Q                                                                    | <ul> <li></li> <li></li> <li>&lt;</li></ul> |  |  |
|---------------|------|--------------------------------------------|------------------------------------------------------------------------|----------------------------------------------------------------------------------------------------|--|--|
| Compose       |      | ← Back 🔦 🔦 🗭                               | Archive 🛃 Move 📅 Delete 😵 Spam 🚥                                       | • • X                                                                                                    |  |  |
| Inbox         | 2    |                                            |                                                                        |                                                                                                    |  |  |
| Unread        |      |                                            |                                                                        |                                                                                                    |  |  |
| Starred       |      |                                            |                                                                        |                                                                                                    |  |  |
| Drafts        |      |                                            |                                                                        |                                                                                                    |  |  |
| Sent          |      |                                            | CISCO Webex                                                            |                                                                                                    |  |  |
| Archive       |      |                                            |                                                                        |                                                                                                    |  |  |
| Spam          |      |                                            | Welcome to Cisco Webex                                                 |                                                                                                    |  |  |
| Trash         |      |                                            |                                                                        |                                                                                                    |  |  |
| ∧ Less        |      |                                            | Teams.                                                                 |                                                                                                    |  |  |
| Views         | Hide |                                            |                                                                        |                                                                                                    |  |  |
| M Photos      |      |                                            |                                                                        |                                                                                                    |  |  |
| Documents     |      |                                            | K.Ε.Π.Ε. Αριστοτέλειο sent you a message on Webex Teams. Click here    |                                                                                                    |  |  |
| Subscriptions |      |                                            | to reply.                                                              |                                                                                                    |  |  |
| 🖶 Groceries   |      |                                            |                                                                        |                                                                                                    |  |  |
| 🛠 Deals       |      |                                            | With Webex Teams, there's no more meetings about the meeting.          |                                                                                                    |  |  |
| Receipts      |      |                                            | K.Ε.Π.Ε. Αριστοτέλειο wants you to join.                               |                                                                                                    |  |  |
| 🐤 Travel      |      |                                            |                                                                        |                                                                                                    |  |  |
| Folders       | Hide |                                            |                                                                        |                                                                                                    |  |  |
| + New Folder  |      |                                            | Join Κ.Ε.Π.Ε. Αριστοτέλειο now                                         |                                                                                                    |  |  |
|               |      |                                            |                                                                        |                                                                                                    |  |  |
|               |      |                                            | Learn more about Webex Teams, where teams do their best work together. |                                                                                                    |  |  |

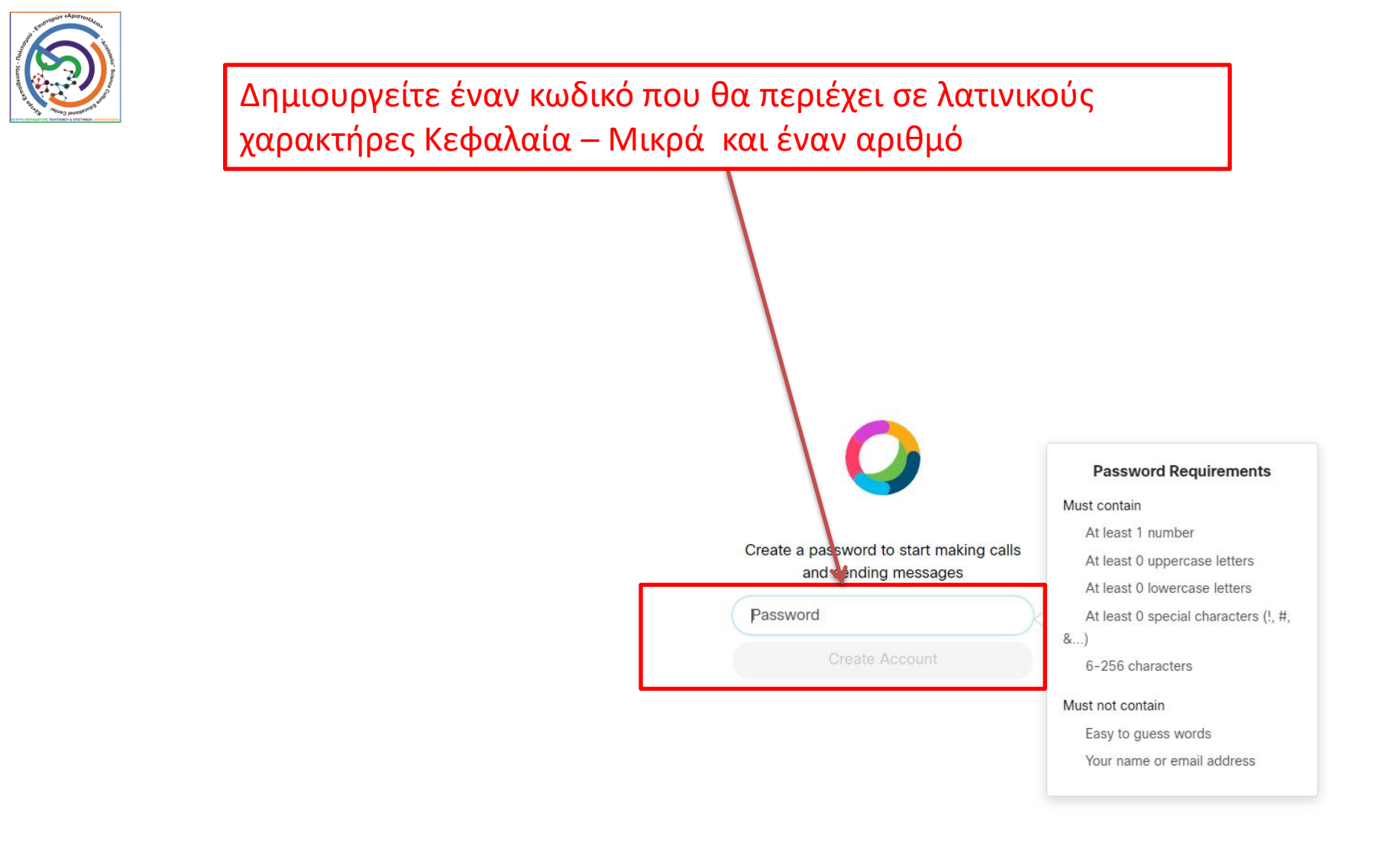

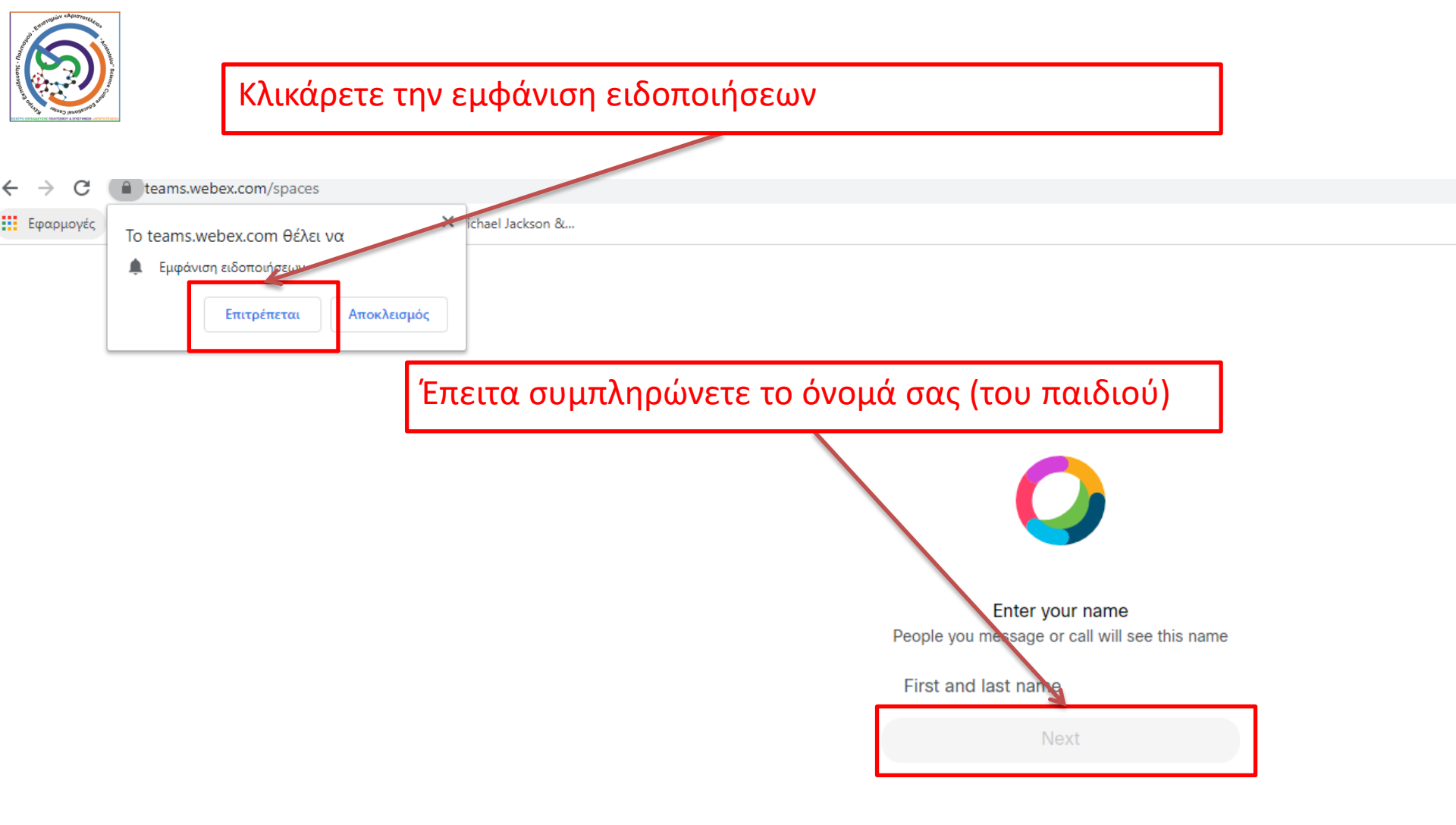

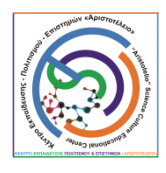

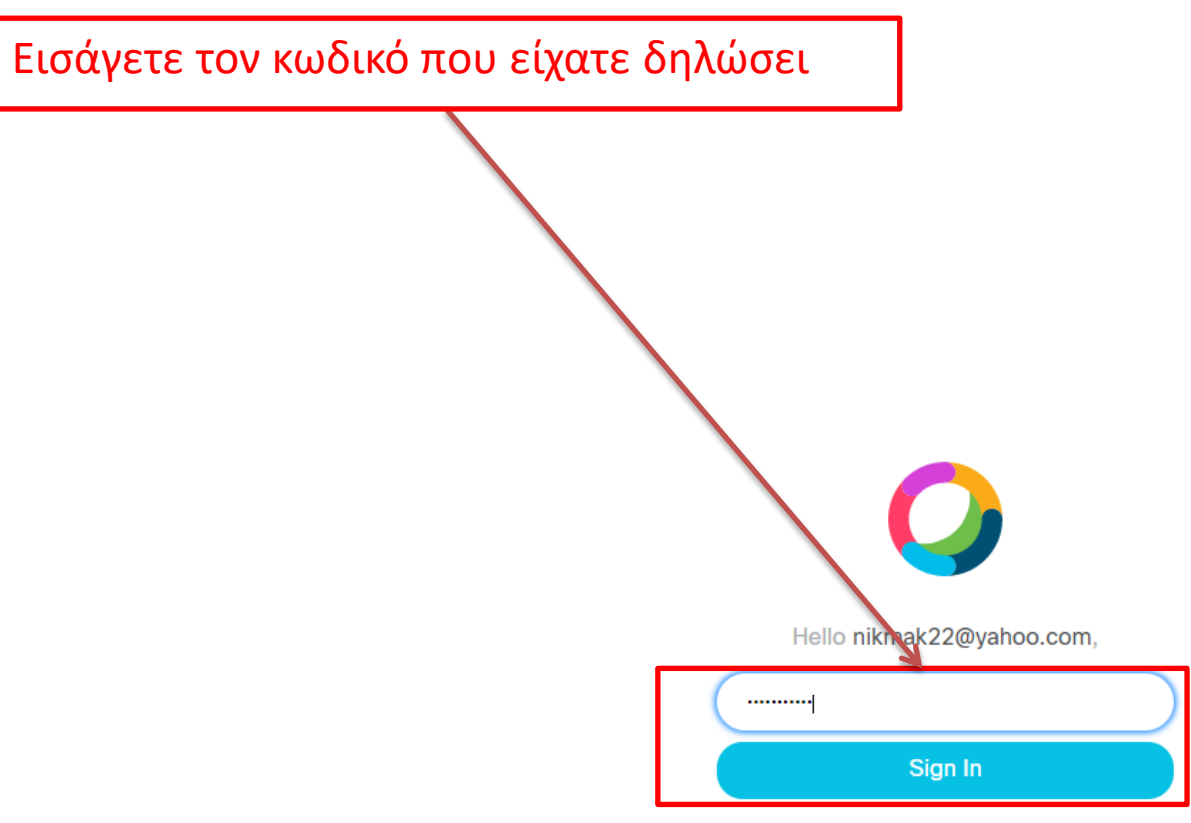

Forgot password?

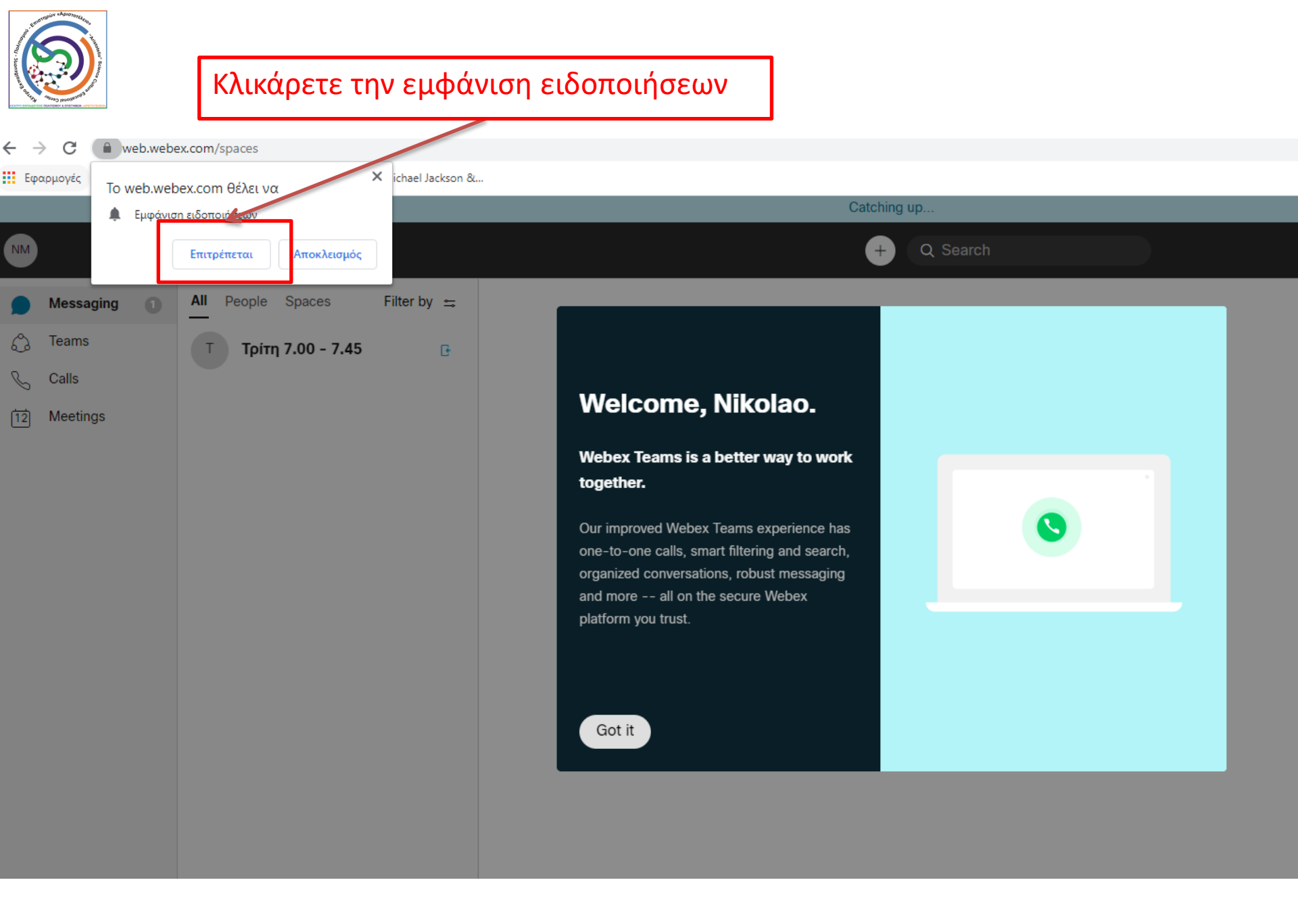

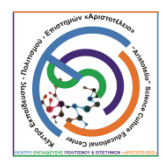

## Κλικάρετε στην ειδοποίηση της ομάδας και εισάγεστε στο μάθημα

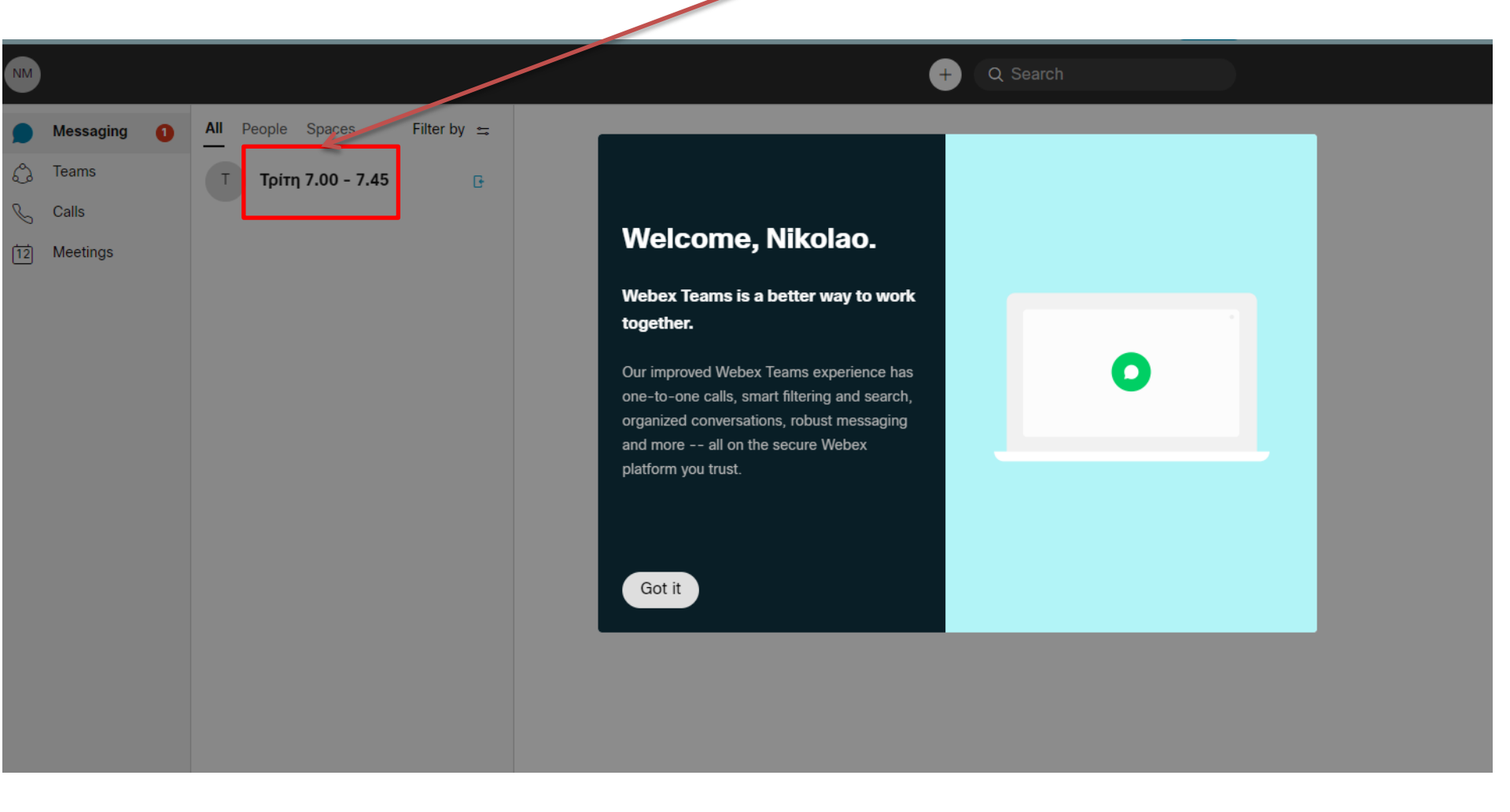

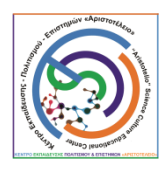

## Εάν είναι η ώρα του μαθήματος θα δείτε αναμένο το πράσινο κουμπί και τον χρόνο να κυλάει. Κλικάροντάς το .....

| NM              |                                |                                      | + Q Search                                                                                   | <sub>ສ</sub> ີ Connect to a Device |  |
|-----------------|--------------------------------|--------------------------------------|----------------------------------------------------------------------------------------------|------------------------------------|--|
| Messaging       | All People Spaces              | 🐵 🚖 Τρίτη 7.00 - 7.45                |                                                                                              |                                    |  |
| 🖒 Teams         | Τρίτη 7.00 2 Δ 00:36           |                                      |                                                                                              |                                    |  |
| 🖌 Calls         |                                |                                      | This starts the "Tolto 7.00 - 7.45" space, created by K F II F. Approximation Monday 9:32 PM |                                    |  |
| 12 Meetings     |                                |                                      | K.Ε.Π.Ε. Αριστοτέλειο added Nikolaos Makris to this space. Yesterday, 6:31 PM                |                                    |  |
|                 |                                |                                      | К.Е.П.Е. Ариототέλειο added you to this space. Welcome. Yesterday, 6:31 PM                   |                                    |  |
|                 |                                |                                      | K.E.Π.Ε. Αριστοτέλειο added vchessacademy@gmail.com to this space. Yesterday, 6:31 PM        |                                    |  |
|                 |                                |                                      | New Messages                                                                                 |                                    |  |
|                 |                                |                                      | K.Ε.Π.Ε. Αριστοτέλειο left the space. 4:33 PM                                                |                                    |  |
|                 |                                |                                      | Stelios Lagaras removed Nikolaos Makris from this space. 5:12 PM                             |                                    |  |
|                 |                                |                                      | K.Ε.Π.Ε. Αριστοτέλειο joined this space. 6:58 PM                                             |                                    |  |
|                 |                                |                                      | Stelios Lagaras joined this space. 6:59 PM                                                   |                                    |  |
|                 |                                |                                      | Stelios Lagaras changed the space image. 7:00 PM                                             |                                    |  |
|                 |                                |                                      |                                                                                              |                                    |  |
|                 |                                |                                      |                                                                                              |                                    |  |
|                 |                                |                                      |                                                                                              |                                    |  |
|                 |                                |                                      |                                                                                              |                                    |  |
|                 |                                |                                      |                                                                                              |                                    |  |
|                 |                                |                                      |                                                                                              |                                    |  |
|                 |                                |                                      |                                                                                              |                                    |  |
|                 |                                |                                      |                                                                                              |                                    |  |
|                 |                                |                                      |                                                                                              |                                    |  |
|                 |                                |                                      |                                                                                              |                                    |  |
|                 |                                |                                      |                                                                                              |                                    |  |
| ←) Opt Out      |                                |                                      |                                                                                              |                                    |  |
| C Send Feedback |                                |                                      |                                                                                              | Τρίτη 7.00 - 7.45                  |  |
| (?) Help        | Q Invite people to Webex Teams | Write a message to Τρίτη 7.00 - 7.45 |                                                                                              |                                    |  |
|                 |                                |                                      |                                                                                              |                                    |  |

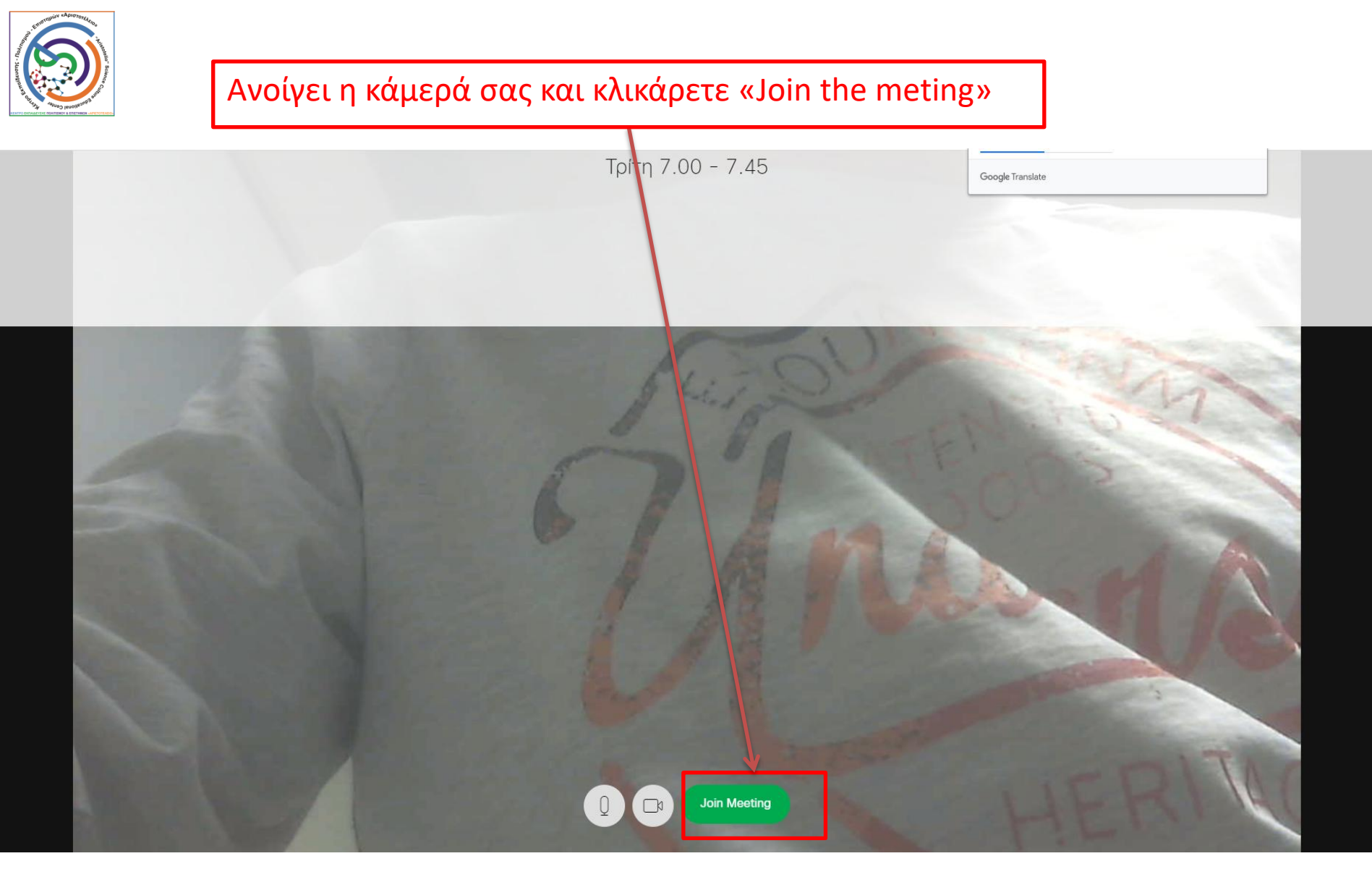

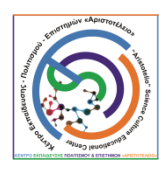

Είστε πλέον στο μάθημα και ακολουθείτε τις οδηγίες του εκπαιδευτικού για τις ρυθμίσεις που θα κάνετε

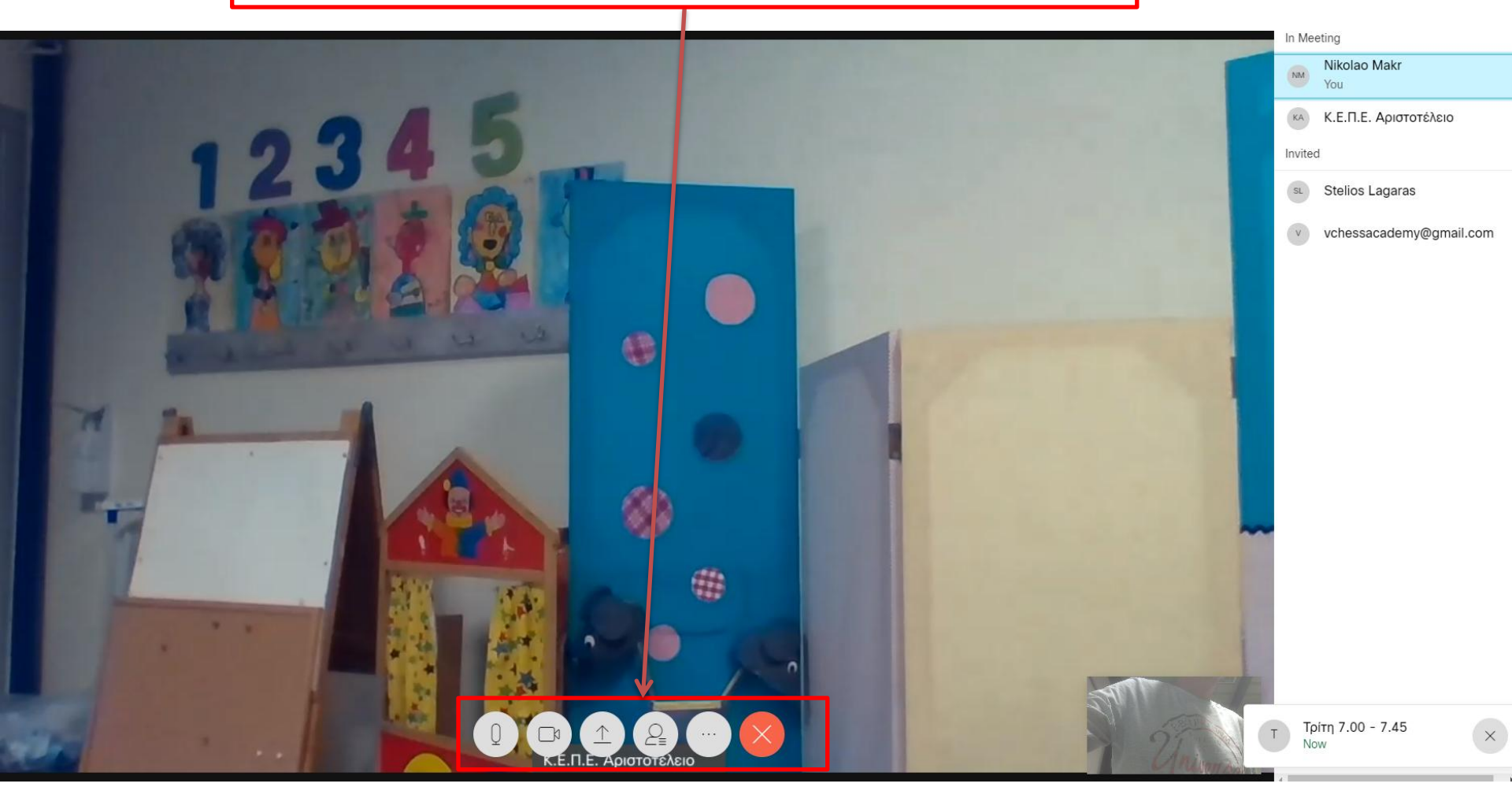